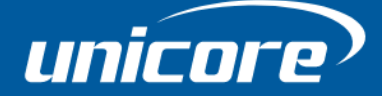

**Tilt Compensation** 

INSTRUCTIONS

WWW.UNICORECOMM.COM

# UM981 GPS/BDS/GLONASS/Galileo/QZSS All-constellation Multi-frequency RTK/INS Integrated Positioning Module

Copyright© 2009-2023, Unicore Communications, Inc. Data subject to change without notice.

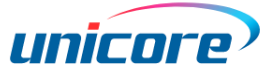

# **Revision History**

| Version | Revision History | Date      |
|---------|------------------|-----------|
| R1.0    | First release    | Dec. 2023 |

## Legal right notice

This manual provides information and details on the products of Unicore Communication, Inc. ("Unicore") referred to herein.

All rights, title and interest to this document and the information such as data, designs, layouts contained in this manual are fully reserved, including but not limited to the copyrights, patents, trademarks and other proprietary rights as relevant governing laws may grant, and such rights may evolve and be approved, registered or granted from the whole information aforesaid or any part(s) of it or any combination of those parts.

Unicore holds the trademarks of "和芯星通", "UNICORECOMM" and other trade name,

trademark, icon, logo, brand name and/or service mark of Unicore products or their product serial referred to in this manual (collectively "Unicore Trademarks").

This manual or any part of it, shall not be deemed as, either expressly, implied, by estoppel or any other form, the granting or transferring of Unicore rights and/or interests (including but not limited to the aforementioned trademark rights), in whole or in part.

### Disclaimer

The information contained in this manual is provided "as is" and is believed to be true and correct at the time of its publication or revision. This manual does not represent, and in any case, shall not be construed as a commitments or warranty on the part of Unicore with respect to the fitness for a particular purpose/use, the accuracy, reliability and correctness of the information contained herein.

Information, such as product specifications, descriptions, features and user guide in this manual, are subject to change by Unicore at any time without prior notice, which may not be completely consistent with such information of the specific product you purchase.

Should you purchase our product and encounter any inconsistency, please contact us or our local authorized distributor for the most up-to-date version of this manual along with any addenda or corrigenda.

# Contents

| 1. Firmware Upgrade1               |                           |  |
|------------------------------------|---------------------------|--|
| 1.1                                | Firmware Upgrade1         |  |
| 1.2                                | Firmware Version1         |  |
| 2. Initialization and Measurement1 |                           |  |
| 2.1                                | Lever Arm Configuration1  |  |
| 2.2                                | Initialization Steps1     |  |
| 2.3                                | Tilt Compensation Output2 |  |

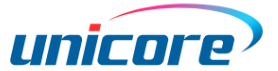

# 1. Firmware Upgrade

## 1.1 Firmware Upgrade

Upgrade the firmware to the version that supports tilt compensation.

## 1.2 Firmware Version

Send the command VERSIONA through COM1 to query the current firmware version.

# 2. Initialization and Measurement

## 2.1 Lever Arm Configuration

Supply 3.3 V power to the module and receive GNSS signals. When the module works normally, input the following command at COM1:

Config imutoant offset **-0.025 0.031 0.040** 0.010 0.010 0.010 — configure the lever arm (the vector from the center of the module to the phase center of the antenna, in meters, accurate to millimeters)

The relative position between the module and the antenna is fixed, and the bold values depend on the distance between the module and the antenna. Keep the center of the module as close to the phase center of the antenna as possible. For more information, see *UM981 Reference Commands Manual*.

To save your configuration, use the SAVECONFIG command.

To query the current configuration, use the CONFIG command.

The lever arm only needs to be configured for the first use. For subsequent uses, the parameters can be obtained from FLASH.

## 2.2 Initialization Steps

Input the following commands at COM1 to perform initialization:

## CONFIG INS SLANTMEAS

- enable tilt-compensation (It needs to be configured every time.)

## **UM981 Tilt Compensation**

#### CONFIG ANTENNADELTAHEN 2.190

 – configure the antenna height (It needs to be configured every time. The height refers to the distance from the phase center of the antenna to the measurement point of the survey pole, in meters, accurate to millimeters.)

#### Slantstatusa 1

- output the status of tilt measurement at 1 Hz (It needs to be configured every time.)

There are different status of tilt measurement, as shown in the following examples: #SLANTSTATUSA,40,GPS,FINE,2206,200969000,0,0,18,0;WAITING,0,0,0,0,0,0\*c02862df #SLANTSTATUSA,40,GPS,FINE,2206,200979000,0,0,18,0;STATIC,0,0,0,0,0,0\*b02573df #SLANTSTATUSA,40,GPS,FINE,2206,200986000,0,10,18,0;MOVING,0,0,0,0,0,0\*94922df3 #SLANTSTATUSA,40,GPS,FINE,2206,201002000,0,15,18,0;CONVERGENCE,0,0,0,0,0,0\*b8 6cd091

According to the output of SLANTSTATUSA, users can perform different operations:

- "WAITING" means waiting for the tilt compensation to be enabled.
- "STATIC" means to keep the survey pole static and as vertical to the ground as possible.
- "RTKNOFIX" means no RTK fix solution and waiting for RTK fix.
- "MOVING" means to move the survey pole left and right, back and forth, while keeping the pole tip on the ground.
- "INSBIGERR" means the accuracy of INS solution is low and the user needs to rock the survey pole.
- "CONVERGENCE" means the initialization is successfully finished and the pole tip can be put at the measurement point.

## 2.3 Tilt Compensation Output

After the initialization is finished, input the following command at COM1:

#### SLANTAPA ONCHANGED

- output the coordinates of the measurement point

The output example is shown as follows:

#SLANTAPA,39,GPS,FINE,2283,115797630,0,0,18,1;1,0,2283,115797600,40.0786368679 5,116.23635885107,34.229092,0.009176,0.008366,0.024702,24.016890,107.756493,0.0 00000,0\*32d1306a

Put the tip of the pole at the measurement point to obtain the coordinates.

#### 和芯星通科技(北京)有限公司

Unicore Communications, Inc.

北京市海淀区丰贤东路7号北斗星通大厦三层 F3, No.7, Fengxian East Road, Haidian, Beijing, P.R.China, 100094 www.unicorecomm.com

Phone: 86-10-69939800

Fax: 86-10-69939888

info@unicorecomm.com

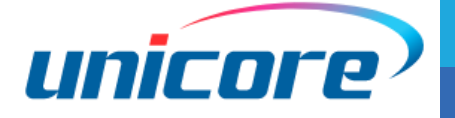

www.unicorecomm.com